# DARBA DEVĒJA AUTORIZĒŠANĀS CV UN VAKANČU PORTĀLĀ UN VAKANCES REĢISTRĒŠANA

#### Autorizēšanās Portālā

Uzņēmuma pārstāvim, lai izmantotu NVA CV un vakanču portālu <u>https://cvvp.nva.gov.lv/#/pub/</u> (turpmāk – Portāls) vakanču publicēšanai un personāla atlasei, ir jābūt administratora vai lietotāja tiesībām, un jāpieslēdzas Portālam, autorizējoties Latvija.lv:

1. Portāla sākuma lapā <u>https://cvvp.nva.gov.lv/#/pub/</u> noklikšķiniet uz "Pieslēgties":

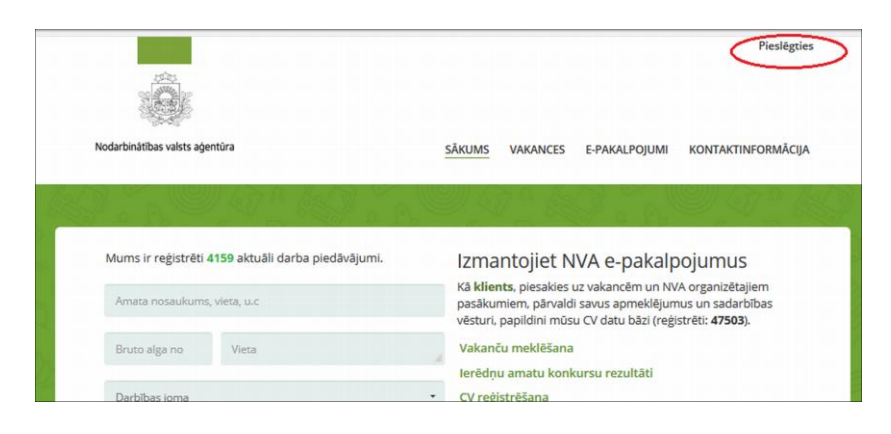

2. Autorizējieties kā fiziska persona, izmantojot kādu no elektroniskās autentifikācijas līdzekļiem:

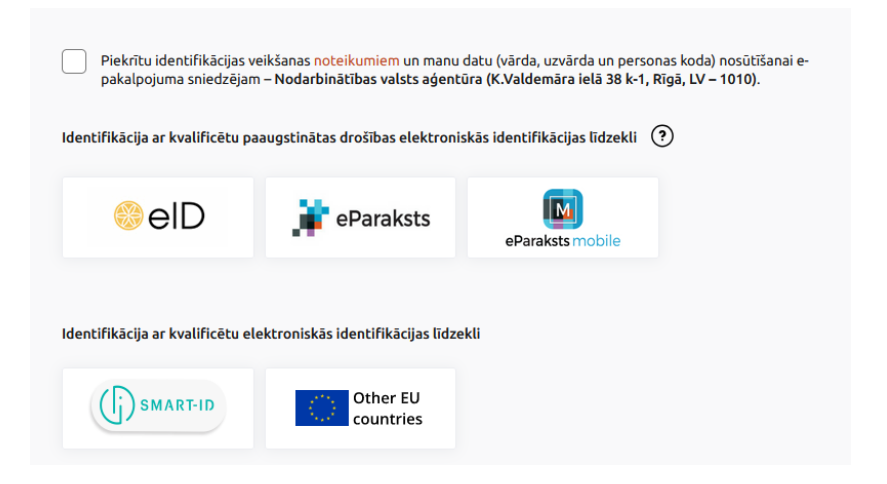

3. Pēc veiksmīgas autorizācijas izvēlieties "Pārstāvēt uzņēmumu":

|                                |                         |                |                  |             | 1 🖬 🖾                        | Vārds Uzvārds 💌 |
|--------------------------------|-------------------------|----------------|------------------|-------------|------------------------------|-----------------|
|                                |                         |                |                  |             | Profils<br>Profila iestatīji | umi <b>¢</b>    |
| Nodarbinātības valsts aģentūra | SĀKU                    | JMS PROFILS    | VAKANCES         | E-PAKALPOJL |                              |                 |
| dati cv pasākumi               | VAKANČU PIEDĀVĀJUMI IZS | NIEGTIE KUPONI | SADARBĪBAS       | VĒSTURE A   | Pårstävät uzo                | Amumu           |
| R. A.                          |                         | 10.1           | <u>el</u> . (49) |             | Iziet                        | ememo           |

#### Administratora un lietotāja tiesību iegūšana

Lai darba devējam būtu iespēja pārstāvēt uzņēmumu vai iestādi un pieteikt vakanču sludinājumus, kā arī izmantot datu bāzi pretendentu atlasei, nepieciešams iegūt apstiprināta lietotāja vai administratora tiesības.

## • Apstiprināta lietotājam ir tiesības:

- pieteikt darba sludinājumus;
- piemeklēt kandidātus izsludinātajai vakancei;
- iepazīties ar atbilstošu kandidātu CV.

# • Administratoram ir tiesības

- pieteikt darba sludinājumus;
- piemeklēt kandidātus izsludinātajai vakancei;
- iepazīties ar atbilstošu kandidātu CV
- uzņēmuma profilā piešķirt un atcelt lietotāja vai administratora tiesības citām personām.

Tiesības Portālā pārstāvēt uzņēmumu var iegūt šādos veidos:

- 1. **Automātiski** administratora tiesības Portālā ir uzņēmuma vai iestādes paraksttiesīgai personai, kurai ir tiesības darba devēju pārstāvēt atsevišķi;
- 2. **Portālā** uzņēmuma pārstāvis ar administratora tiesībām var piešķirt administratora vai apstiprināta lietotāja tiesības citiem uzņēmuma darbiniekiem:

| Nodarbinātības valsts aģentūra                                                                        | SĀKUMS                                            | PROFILS VAKANCES | e-pakalpojumi | KONTAKTINFORMĀCIJA |
|----------------------------------------------------------------------------------------------------|---------------------------------------------------|------------------|---------------|--------------------|
|                                                                                                    |                                                   | S DEC HURSHIN    | - ( ~ = //    |                    |
| MANI DATI MANAS VAKANCES<br>Nodarbinātās personas <u>Li</u>                                           | PIETEIKUMI PASĀKUMIEM<br>I <u>etotāji</u> anketas | APMĀCĪBU GRUPAS  | līgumi rēķini | VĒLMES             |
| MANI DATI MANAS VAKANCES<br>NODARBINĀTĀS PERSON/ Š                                                    | PIETEIKUMI PASĀKUMIEM<br>ETOTĀJI ANKETAS          | APMĀCĪBU GRUPAS  | LĪGUMI RĒĶINI | VÉLMES             |
| MANI DATI MANAS VAKANCES<br>NODARBINĀTĀS PERSONZS LI<br>O PIEVIENOT LIETOTĀJU<br>MEKLĒŠANAS REZULTĀTI | PIETEIKUMI PASĀKUMIEM<br>ETOTĀJI ANKETAS          | APMĀCĪBU GRUPAS  | LĪGUMI RĒĶINI | VÊLMES             |

leejot sadaļā "Profils" -> "Lietotāji" -> "Pievienot lietotāju":

- Sameklē personu, ievadot personas kodu, un atzīmē vajadzīgo:
  - Apstiprināta lietotāja tiesībām "Apstiprināts",
  - Administratora tiesībām "Administrators".

| Nodarbinātības valsts aģentūra                                            | SĀKUMS <u>PRO</u>            | FILS VAKANCES   | E-PAKALPOJUMI | KONTAKTINFORMĀCIJA |      |
|---------------------------------------------------------------------------|------------------------------|-----------------|---------------|--------------------|------|
| MANI DATI MANAS VAKANCES PIETEIKUMI<br>Nodarbinātās personas lietotāji An | PASĀKUMIEM <i>A</i><br>Ketas | APMĀCĪBU GRUPAS | LĪGUMI RĒĶINI | VÊLMES             |      |
| LIETOTĀJS                                                                 |                              |                 |               |                    |      |
|                                                                           | Personas kods*               |                 |               | ]                  | 2    |
|                                                                           | Vārds                        |                 |               |                    | 225  |
|                                                                           | Uzvārds                      |                 |               |                    | 9 0  |
|                                                                           | Bloķēts                      |                 |               |                    | B /  |
|                                                                           | Apstiprināts                 |                 |               |                    |      |
|                                                                           | Administrators               |                 |               |                    | ×. 1 |

- 3. lesniedzot pilnvarojumu ar pilnvarotās personas vārdu, uzvārdu un personas kodu:
- Elektroniski parakstītu ar drošu elektronisko parakstu, nosūtot uz Nodarbinātības valsts aģentūras (turpmāk NVA) e-adresi,
- Klātienē jebkurā NVA filiālē (<u>https://www.nva.gov.lv/lv/filiales)</u>,
- Pa pastu NVA pārvaldei Krišjāņa Valdemāra iela 38 k-1, Rīga, LV-1010.

Pēc pilnvarojuma saņemšanas un administratora vai lietotāja tiesību piešķiršanas, uz darba devēja norādīto e-pasta adresi tiks nosūtīts apstiprinājums.

- 4. Saņemot administratora vai apstiprināta lietotāja tiesības, uzņēmuma pārstāvis apņemas nodrošināt, ka personas dati:
- tiks apstrādāti likumīgi, godprātīgi un darba meklētājam pārredzamā veidā;
- tiks apstrādāti tikai mērķa sasniegšanai un personas datu apstrādi neveiks ar mērķa izpildi nesavietojamā veidā;
- tiks glabāti veidā, kas pieļauj personu identifikāciju ne ilgāk, kā nepieciešams mērķa sasniegšanai;
- tiks apstrādāti tādā veidā, lai nodrošinātu normatīvajiem aktiem atbilstošu datu drošību, t.sk. aizsardzību pret neatļautu vai nelikumīgu apstrādi un nejaušu nozaudēšanu, iznīcināšanu vai sabojāšanu, to izpaušanu vai citu prettiesisku personu datu apstrādi, izmantojot atbilstošus tehniskos vai organizatoriskos pasākumus.

# Vakances sludinājuma pievienošana

- 1. Darba devēja profila sadaļā "Manas vakances" izvēlieties lauku "Pieteikt vakanci".
- 2. Aizpildiet norādīto veidlapu:
  - Ja vēlaties, lai NVA veiktu pretendentu atlasi no NVA klientu datu bāzes, laukā "Nepieciešams Nodarbinātības valsts aģentūras atbalsts personāla atlases organizēšanai" atzīmējiet "Jā";
  - Ja plānojat brīvās darba vietas aizpildīšanai piesaistīt darbaspēku no ārzemēm un būs nepieciešams atzinums<sup>1</sup>, laukā "Vajadzīgs atzinums par ārzemnieku piesaistes nepieciešamību" atzīmējiet "Jā":

| Nodarbinātībās vaists agentura SĀKUM S P                                                                   | ROFILS VAKANCES                          | E-PAKALPOJUMI                    | KONTAKTINFORMÄCI. |
|----------------------------------------------------------------------------------------------------|------------------------------------------|----------------------------------|-------------------|
| MANI DATI <u>Manas vakances</u> pieteikumi pasākumiem<br>Nodarbinātās personas lietotāji anketas           | APMĀCĪBU GRUPAS                          | LĪGUMI RĒĶINI                    | VÉLMES            |
| ĀBOLĪTIS SIA vakances                                                                                      |                                          |                                  | PIETEIKT VAKANC   |
| Profesija (satur)                                                                                          |                                          | Statuss                          |                   |
| Vakances Nr (sākas ar)                                                                                     | Darba vietas adrese                      |                                  |                   |
| Publicēšanas datums<br>(no, līdz):                                                                         | Vakances slēgšanas<br>datums (no, līdz): |                                  |                   |
| Nepieciešams Nodarbinātības Ja × •<br>valsts aģentūras atbalsts<br>personāla atlases <u>organizēšanai?</u> | Ir subsidēta?                            | •                                |                   |
| Vajadzīgs atzinums par                                                                                     | Atzinuma statuss                         |                                  |                   |
| nepieciešamību?<br>Darbs ir vei <del>cāms attālināti</del> Nē                                              | Darbs saistī<br>komandējumiem vai n      | ts ar ārvalsts 🔲<br>norīkojumiem |                   |
| Sezonas darbs 🔲                                                                                            | Darba devējs va                          | ar nodrošināt 🔲<br>dzīvesvietu   |                   |
|                                                                                                    |                                          |                                  |                   |

<sup>&</sup>lt;sup>1</sup> Darbiekārtošanas pakalpojumu sniedzējam ir tiesības pierasīt atzinumu, ja tas sniedz darbaspēka nodrošināšanas pakalpojumus.

 Ja atzīmējāt, ka vajadzīgs atzinums par ārzemnieka piesaistes nepieciešamību, norādiet vakanču izveides pamatojumu, izmantojot izvēlni, ierakstot tekstu un/vai pievienojot failu ar pamatojošo informāciju:

| and the second second s | saraksta                                   |                            |                       |                          |                          |                  | Darbibo | is jorna |     |    |    |
|----------------------------------------------------------------------------------------------------|--------------------------------------------|----------------------------|-----------------------|--------------------------|--------------------------|------------------|---------|----------|-----|----|----|
| levadiet profesija<br>parādistes LR P<br>jāczvēlas atbilsto                                                                                                    | ijas nosaukum<br>Profesiju klasi<br>tošais | o, piemēra<br>fikatora pro | m "celtr<br>desiju sa | tieks") Ai<br>arakats, r | rpildot še<br>io kura Je | i lauku,<br>imis |         |          |     |    |    |
| Vajadzigs at                                                                                                    | atzinums par i                             | arzemnieka                 | 1 piesais             | stes nepie               | ciešamīt                 | <b>0</b>         |         |          |     |    |    |
| Nepieciešar<br>atlases orga                                                                                                    | ams Nodarbini<br>ganizēšanai               | itības valst               | s ağenti              | ūras atbai               | sts persi                | ināla            |         |          |     |    |    |
| <ul> <li>Vakanci nep<br/>datu bāzes</li> </ul>                                                                                                    | epublicët, bet  <br>s                      | piedävät tik               | ai piemi              | êrotiem k                | andidătie                | m no NVA         |         |          |     |    |    |
| 📋 Darba vieta                                                                                                    | a deriga perso                             | nām ar inva                | lidităti              |                          |                          |                  |         |          |     |    |    |
| VAKANČU IZV                                                                                                    | VEIDES PAN                                 | IATOJUM                    | s O                   | RES                      |                          |                  |         |          | _   |    | _  |
| Izvēlēties no i                                                                                                    | saraksta                                   |                            |                       |                          |                          |                  |         |          |     |    |    |
| Pamatojuma                                                                                                    |                                            |                            |                       |                          |                          |                  |         |          |     |    |    |
| IZVĒLĒTIES R                                                                                                    | FAILU                                      |                            |                       |                          |                          |                  |         |          |     |    |    |
| DARBA PIENA                                                                                                    | AKUMI                                      |                            |                       |                          |                          |                  |         |          |     |    |    |
|                                                                                                    |                                            |                            |                       |                          |                          |                  |         |          |     |    |    |
| HTH                                                                                                    | H3 H4                                      | H5 I                       | 16 P                  | PRE                      | 95                       | в                | I U     | 6        | 100 | EC | -0 |

- Laukā "Darba pienākumi" precīzi aprakstiet:
  - Veicamos pienākumus,
  - Specifiskas prasības pretendentiem,
  - Paildu ieguvumus, ko piedāvājat darbiniekam (veselības apdrošināšana, apmaksātas pusdienas, karjeras izaugsme, apmaksāti mobilie sakari, uzņēmuma transports no/uz darba vietu u.tml).

|   | H2 | H3 | H4 | H5 | H6 | Ρ | PRE  | 99 |      | В       | I     | $\underline{\mathbb{U}}$ | ÷     | ⊨    | 1      | C     | C | $\oslash$ |  |
|---|----|----|----|----|----|---|------|----|------|---------|-------|--------------------------|-------|------|--------|-------|---|-----------|--|
| 2 | =  | =  |    | E  | 1  |   | <br> | 10 | %    |         | 3     | WOR                      | )S: 0 | CHAP | RACTER | RS: 0 |   |           |  |
|   |    |    |    |    |    |   |      |    |      |         |       |                          |       |      |        |       |   |           |  |
|   |    |    |    |    |    |   |      |    |      |         |       |                          |       |      |        |       |   |           |  |
|   |    |    |    |    |    |   |      | Lū | idzu | ı, norâ | ādiet | profesiju                |       |      |        |       |   |           |  |

• Ja vēlaties ievietot jau gatavu sludinājuma maketu, vadieties pēc norādēm:

imabb Spiediet uz 1 Maketa pievienošana 2 Izvēlieties maketu, kuru pievienot 3 Spiediet uz Atrodiet saglabāto maketu imgbb 5 Ar peles labo taustiņu izvēlieties open image in a new tab (maketa fons melns) CV un vakanču portālā izvēlieties ikonu 6 Iekopējiet saiti no pēdējās atvērtās lapas imgbb, 5.solis

Lai pievienotu maketu vakancei, ejiet uz: <u>https://imgbb.com/</u>

• Izmantojiet izvēlnes, lai norādītu prasības pretendentiem:

| F | RASĪBAS KANDIDĀTAM                                                                                                    |       |          |          |      |       |          |       |       |        |   |
|---|----------------------------------------------------------------------------------------------------|-------|----------|----------|------|-------|----------|-------|-------|--------|---|
|   | Izglītības līmenis 🔹                                                                                                    | H1    | H2       | H3       | H4   | H5    | H6       | Ρ     | PRE   | 55     |   |
|   | Institutes issue                                                                                                    | В     | Ι        | U        | S    | ≔     | ļ≡       | C     | C     | 0      |   |
|   |                                                                                                    | =     | ÷        | =        | ≡    |       | <u>i</u> |       |       |        |   |
|   | Nepieciešamā pieredze profesijā (gados)                                                                                                    | <>    | 1        | %        |      | W     | ORDS:    | 0     | CHARA | CTERS: | 0 |
|   | Valsts valodas prasme                                                                                                    | Prasi | ības kar | ndidātai | m    |       |          |       |       |        |   |
|   | APILDU PAZĪMES<br>Darbs ir veicams attālināti<br>Darbs ir daļēji veicams attālināti<br>Sezonas darbs<br>Darbs ir saistīts ar ārvalsts komandējumiem vai norīkojumiem<br>Darba devējs var nodrošināt dzīvesvietu |       |          |          |      |       |          |       |       |        |   |
| 1 | RANSPORTLĪDZEKĻA VADĪTĀJA APLIECĪBAS                                                                                                    |       | т        |          |      |       |          |       |       |        |   |
| ۷ | ALODU ZINĀŠANAS 🕼 LABOT                                                                                                    |       |          |          |      |       |          |       |       |        |   |
| F | RASMES UN KOMPETENCES                                                                                                    | BOT   | Ø        | PIEVI    | ENOT | NO PF | ROFE     | SIJAS | 6     |        |   |
|   | ATTIEKSME UN VĒRTĪBAS                                                                                                    |       |          |          |      |       |          |       |       |        |   |
|   | ZINĀŠANAS                                                                                                    |       |          |          |      |       |          |       |       |        |   |
|   | VALODU PRASMES UN ZINĀŠANAS                                                                                                    |       |          |          |      |       |          |       |       |        |   |
|   | PRASMES                                                                                                    |       |          |          |      |       |          |       |       |        |   |
| C | ATORPRASMES C LABOT                                                                                                    |       |          |          |      |       |          |       |       |        |   |
| S | ERTIFIKĀTI 🕼 LABOT                                                                                                    |       |          |          |      |       |          |       |       |        |   |

#### Atcerieties!

- Jo saturiski pilnvērtīgāks būs vakances sludinājuma apraksts, jo piemērotāki darba ņēmēji pieteiksies Jūsu vakancei!
- Valsts valodas zināšanu apjomam, kāds nepieciešams konkrētā darba veikšanai, jāatbilst Valsts valodas likuma 6.panta un Ministru kabineta 2022.gada 8.marta noteikumu Nr. 157 "Noteikumi par valsts valodas zināšanu apjomu, valsts valodas prasmes pārbaudes kārtību un valsts nodevu par valsts valodas prasmes pārbaudi" 1.pielikumā noteiktajam.
- Norādot svešvalodas prasību, ievērojiet Darba likuma 32.pantu (2<sup>1</sup>): Darba sludinājumā aizliegts norādīt konkrētas svešvalodas prasmi, izņemot gadījumu, kad tā pamatoti nepieciešama darba pienākumu veikšanai! Svešvalodas prasmes nepieciešamības pamatojums ir obligāti jānorāda darba sludinājumā.
- Darbā iekārtošanas aģentūrām sludinājumā **obligāti** jānorāda uzņēmums/sadarbības partneris, kam tiek nodrošināts darbaspēka piesaistes pakalpojums.
- 3. Pārbaudiet, vai pareizi ievadīta visa nepieciešamā informācija!
- 4. Iesniedziet vakances sludinājumu, nospiežot pogu "Pieteikt vakanci".

Pieteikt vakanci ir iespējams tikai tad, kad ir aizpildīti visi obligātie lauki, kas norādīti ar \*.

5. Nospiežot "Pieteikt vakanci", vakance tiek iesniegta izvērtēšanai.

Pirms publicēšanas Agentūras darbinieks pārbauda:

- vai sludinājumā nav iekļautas diskriminējošas prasības saskaņā ar Darba likuma 32.pantu,
- vai sludinājums ir valsts valodā,
- vai svešvalodas prasība ir pamatota,
- vai sludinājumā norādīta pietiekama informācija par darba piedāvājumu.

Ja vakances sludinājuma saturs ir nepilnvērtīgs, maldinošs vai norādītā informācija var tikt pārprasta, NVA ir tiesības to noraidīt vai vakanci slēgt.

Vakances statuss (Iesniegta, Aktuāla, Neaktuāla vai Noraidīta) ir redzams sadaļā "Manas vakances".

#### Korekciju veikšana vakances sludinājumā

Iesniegtā vai jau publicētā vakances sludinājumā korekcijas nav iespējams veikt. Lai veiktu izmaiņas, vakances sagatave jākopē, jāveic nepieciešamās izmaiņas un jāpiesaka no jauna.

Ja vakanci noraidījis NVA darbinieks, darba devējs, ņemot vērā noraidījuma pamatojumu, veic korekcijas vakances sludinājuma kopijā un piesaka vakanci no jauna.

- 1. Sadaļā "Manas vakances" pēc statusa "Noraidīta" atrod koriģējamo vakanci.
- 2. Vakances sagatavi kopē.
- 3. Kopijā veic nepieciešamās izmaiņas.
- 4. Koriģēto vakances sludinājumu piesaka no jauna.

## Kontaktinformācija

Saziņa papildu informācijai par CV un vakanču portālu, administratora un lietotāja tiesībām, vakanču reģistrēšanu, personāla atlases pakalpojumiem un atzinumu sagatavošanas procesu:

NVA filiāles: https://www.nva.gov.lv/lv/filiales

NVA Darba tirgus departamenta Darba devēju atbalsta nodaļa: https://www.nva.gov.lv/lv/strukturvieniba/darba-deveju-atbalsta-nodala